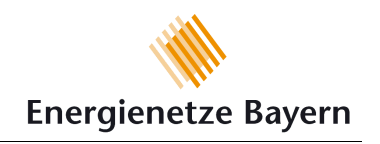

# **OPA - Online Planauskunft**

| 1. ANMELDUNG                                                                                                    | 2                    |
|----------------------------------------------------------------------------------------------------|----------------------|
| 2. HAUPTMENÜ                                                                                                    | 3                    |
| 3. AUSKUNFTSMENÜ                                                                                                    | 4                    |
| 3.1. Nutzungsbedingungen                                                                                                    | 4                    |
| <ul> <li>3.2. Grund der Plananfrage und Navigation</li> <li>3.2.1. Lokalisieren und Navigieren über Adresse</li> <li>3.2.2. Lokalisieren und Navigieren über Gemarkung und Flurstüc</li> </ul> | 4<br>5<br>ksnummer 6 |
| 3.3. Planwerk                                                                                                    | 7                    |
| 3.4 Bestätigung der Nutzerdaten                                                                                                    | 9                    |
| 4. ERGEBNISSE DER ANFRAGE                                                                                                    | 10                   |
| 4.1 Status der Anfragen                                                                                                    | 10                   |
| 4.2 Download der Auskunft                                                                                                    | 11                   |

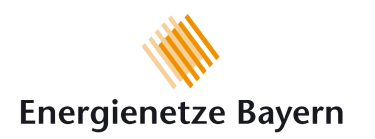

Die Online Planauskunft (OPA) ermöglicht dem registrierten Nutzer, Plananfragen selbstständig über das Internet zu stellen. Die Ergebnisse werden ihm zum Download zur Verfügung gestellt.

**ACHTUNG:** Bei der Auswahl des gewünschten Bereiches der Planauskunft sind Gas-Leitungen **nicht** sichtbar. Diese werden erst in der erstellten Auskunft dargestellt.

## 1. Anmeldung

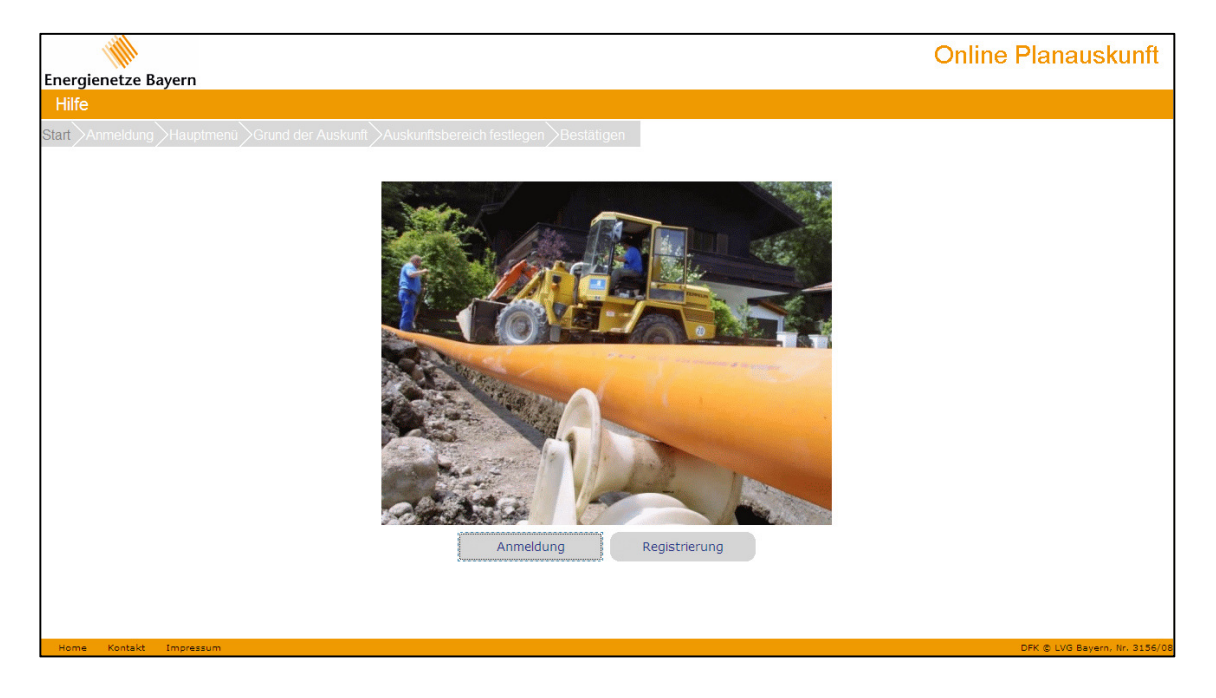

Vor der erstmaligen Nutzung der OPA müssen Sie sich hier registrieren:

#### Registrierung

Wenn Sie bereits Zugangsdaten erhalten haben, melden Sie sich bitte hier an:

Anmeldung

| Benutzername       | Nun tragen Sie Ihre zugesandten Login-Daten ein.                            |
|--------------------|-----------------------------------------------------------------------------|
| Kennwort           |                                                                             |
| Anmelden           | Starten der Anwendung                                                       |
| Kennwort vergessen | Wenn Sie Ihr Passwort vergessen haben, können Sie hier ein neues anfordern. |

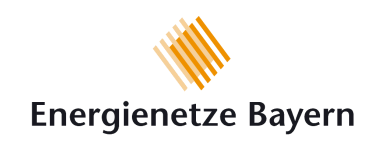

# 2. Hauptmenü

Nach der Anmeldung gelangen Sie auf die Menüseite:

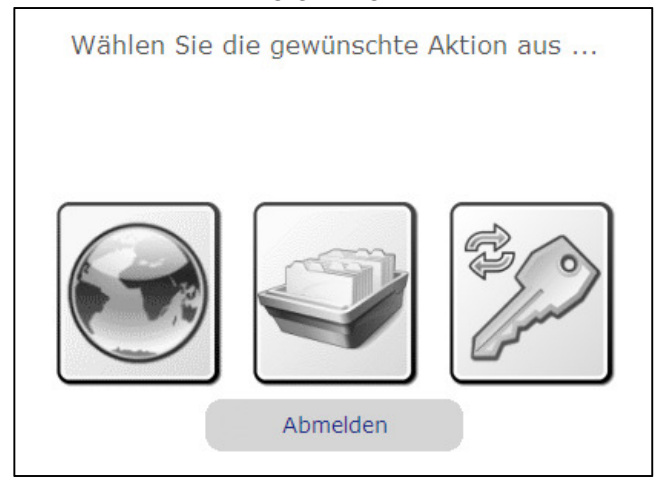

Wenn Sie die Maus über die Symbole bewegen, wird die jeweilige Funktion angezeigt.

| Online-Auskunft           | Hier stellen Sie Ihre Plananfrage.                                                                                                    |
|---------------------------|----------------------------------------------------------------------------------------------------|
|                           |                                                                                                    |
| Auskunftsliste / Download | Anzeige des aktuellen Standes Ihrer Anfragen und Downloadbereich                                                                                    |
|                           | Hier können Sie Ihre Auskünfte herunterladen oder<br>bestehende Auskünfte neu generieren (z.B. nach Ablauf der<br>Plangültigkeit).                  |
| Kennwort ändern           | Hier können Sie Ihr Passwort jederzeit ändern. Das Passwort<br>muss mindestens 6-stellig sein und darf keine Sonderzeichen<br>(!?% usw.) enthalten. |

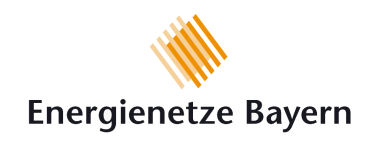

# 3. Auskunftsmenü

Um eine neue Plananfrage zu stellen, klicken Sie auf "Online-Auskunft".

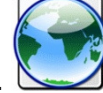

### **3.1. Nutzungsbedingungen**

Als nächstes müssen Sie die aktuellen Nutzungsbedingungen akzeptieren. Sie können dieses Dokument auch ausdrucken oder als PDF abspeichern.

|          | Nutzungsbedingungen                                                                                               |  |
|----------|----------------------------------------------------------------------------------------------------|--|
|          | Energienetze Bayern<br>Nutzungsbedingungen der Online Planauskunft (OPA)<br>der Energienetze Bayern GmbH & Co. KG |  |
|          | Ich habe die Nutzungsbedingungen gelesen und erkläre mich mit ihnen einverstanden.                                |  |
|          | Zurück Drucken Weiter                                                                                             |  |
| Dann mit | Weiter zum nächsten Menü:                                                                                         |  |

# **3.2. Grund der Plananfrage und Navigation**

#### WICHTIG: Alle Angaben müssen wahrheitsgemäß erfolgen.

Die mit \* gekennzeichneten Angaben sind Pflichtfelder.

| * Grund der Anfrage        | Bitte teilen Sie uns hier mit, ob Sie die Auskunft für eine Planung oder eine Baumaßnahme benötigen.                                                                                                    |
|----------------------------|----------------------------------------------------------------------------------------------------|
| * Ihr Vorhaben             | Hier muss Ihre geplante Maßnahme genauer spezifiziert<br>werden (z.B. Kanal, Wasser, usw.). Sollte Ihr Vorhaben hier<br>nicht aufgelistet werden, nutzen Sie bitte das Bemerkungsfeld.                  |
| Projekt-Titel              | Hier können Sie Ihre eigene Projekt-Beschreibung angeben.<br>Diese erscheint dann auch auf der angeforderten Planauskunft,<br>damit Sie sie sofort zum richtigen Projekt zuordnen können.               |
| Zusätzliche<br>Bemerkungen | Hier können bei Bedarf weitere Informationen über Ihre<br>Maßnahme angegeben werden.                                                                                                    |
| * gepl. Zeitraum           | Geben Sie hier bitte den Zeitraum Ihrer Maßnahme ein. Dieser<br>Zeitraum entspricht <b>nicht</b> der Gültigkeitsdauer des<br>ausgegebenen Planausschnittes (siehe Nutzungsbedingungen<br>und Ausdruck). |

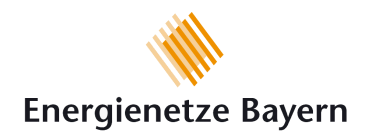

Für die Navigation zum gewünschten Bereich stehen eine Adress- und eine Flurstückssuche zur Verfügung.

|     |            | Adresse Flurstück  |   |
|-----|------------|--------------------|---|
| ÆJ  | Gemeinde   | Abensberg          | - |
| eq. | Straße     | Abensberger Straße | • |
| æj  | Hausnummer | 1                  | - |
|     |            |                    |   |

#### **3.2.1. Lokalisieren und Navigieren über Adresse**

Hier wählen Sie Gemeinde, Straße und Hausnummer aus:

|      |            | Adresse Flurstück  |   |
|------|------------|--------------------|---|
| æj   | Gemeinde   | Abensberg          | - |
| eq.  | Straße     | Abensberger Straße | - |
| - AU | Hausnummer | 1                  | - |
|      |            |                    |   |
|      |            |                    |   |

Hinweis: Hier werden nur Gemeinden und keine Ortsteile aufgeführt.

Sie können jeweils direkt aus der Liste auswählen, oder über die Eingabefelder die Liste einschränken. Beispiel: Eingabe der ersten Buchstaben → mit Enter-Taste bestätigen

|            |            | Adresse Flurstück      |  |
|------------|------------|------------------------|--|
| 4 traun    | Gemeinde   | Traunreut<br>Traunreut |  |
| 96g<br>173 | Straße     | Traunstein             |  |
| ₩.         | Hausnummer | 1                      |  |
|            |            |                        |  |

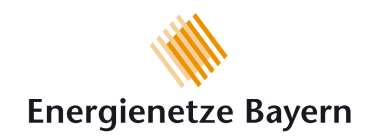

#### 3.2.2. Lokalisieren und Navigieren über Gemarkung und Flurstücksnummer

Alternativ kann über die Flurstücksnummer navigiert werden:

Hier ist immer zuerst der Gemeinde-, dann der Gemarkungsname und zum Schluss das Flurstück auszuwählen.

|             | Adresse Flurstück |
|-------------|-------------------|
| 40 Gemeinde | Abensberg 💌       |
| 🦧 Gemarkur  | Abensberg         |
| 4 Flurstück | 1                 |
|             |                   |

Auch hier können Sie alternativ durch Eingabe der Anfangsbuchstaben bzw. -ziffern die jeweilige Liste einschränken.

Sollte die benötigte Adresse / Flurstück hier nicht aufgelistet sein, können Sie auch eine Adresse / Flurstück in der Nähe wählen und anschließend direkt im Plan den genauen Bereich auswählen.

**Wichtig:** Ist eine Lokalisierung über die Adresse bzw. die Flurstücksnummer nicht möglich, muss bei der zuständigen Betriebsstelle separat angefragt werden. Einen Übersichtsplan der Betriebsstellen und die Kontaktdaten finden Sie auf der Homepage der Energienetze Bayern. Sie können nicht davon ausgehen, dass in diesem Fall keine Gasleitungen und Anlagen vorhanden sind.

Dann geht es mit

Weiter

zum Planausschnitt.

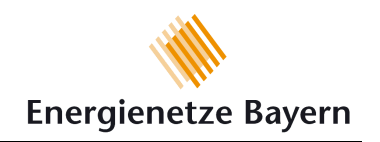

### **3.3. Planwerk**

**ACHTUNG:** Im Planwerk erkennen Sie noch keine Leitungen. Diese werden erst im erstellten PDF-Dokument dargestellt. Der angezeigte Planausschnitt dient nur zur Auswahl des benötigten Bereiches.

Der Plotrahmen (roter Rahmen) markiert den Bereich, den Sie anfordern. Er ist fest in der Mitte des Ausschnitts platziert. Zum Ändern des Bereichs kann das Planwerk verschoben werden.

Ein Nordpfeil erscheint nur im Planausdruck, nicht am Bildschirm.

**Wichtig:** Die Adresse im Planausdruck wird anhand des gesetzten Ausschnittes automatisch vom System ermittelt.

| 2                    | Ist dieser Button gedrückt, kann das Planwerk verschoben werden.                                                                                                    |
|----------------------|----------------------------------------------------------------------------------------------------|
|                      | Durch Aufziehen eines Fensters kann der Ansichtsmaßstab des<br>Bildausschnitts verändert werden.<br>Je nach Mauszeigerbewegung:<br>hineinzoomen<br>herauszoomen<br>abbrechen |
| 8                    | Das Planwerk kann frei gedreht werden.                                                                                                    |
| •                    | Serienplot: Durch Zeichnen einer Linie (mit gedrückter Maustaste) werden mehrere Plots automatisch nebeneinander gesetzt                                                     |
|                      | Durch diesen Button wird der Plotrahmen wieder an den<br>Ausgangspunkt der Navigation gesetzt (ausgewählte Adresse bzw.<br>Flurstück)                                        |
|                      | Der Plotrahmen kann vorübergehend ausgeblendet werden, z.B. um sich weiter hineinzoomen zu können.                                                                           |
| Planwerk: Kataster 👻 | Hier kann je nach Berechtigung verschiedenes Kartenwerk<br>angezeigt werden. Dies entspricht nicht dem angeforderten<br>Planwerk.                                            |
| Maßstab: 1:1000 💌    | Dieser Maßstab entspricht dem Maßstab der Bildschirmansicht.<br>Der minimale Maßstab ist von der Größe des Plotrahmens<br>abhängig.                                          |
| Drehung: 0° 💌        | Das Planwerk kann nach fest eingestellten Werten gedreht werden.                                                                                                    |

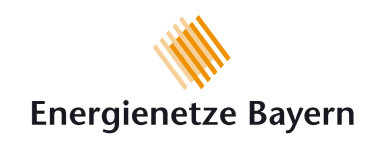

#### Plot(Druck-)rahmen:

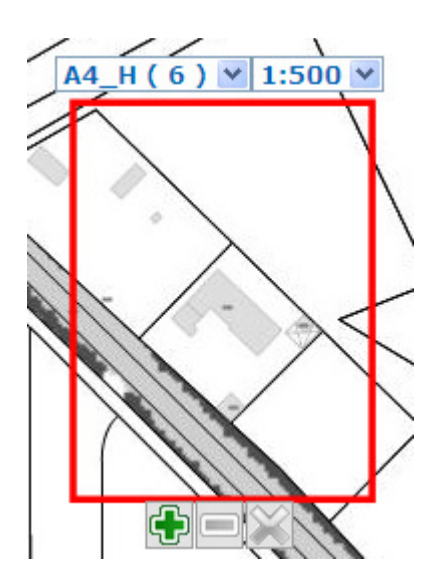

| ÷                                        | Neuen Plotrahmen setzen (Bestätigen des ausgewählten Bereiches)                                                   |
|------------------------------------------|----------------------------------------------------------------------------------------------------|
|                                          | Löschen des letzten Plotrahmens                                                                                   |
| ×                                        | Löschen aller Plotrahmen                                                                                          |
| A4_H ( 6 ) ▼<br>A4_H ( 6 )<br>A4_Q ( 6 ) | Hier wird das Blattformat eingestellt. Die Zahl in Klammern zeigt, wie viele zusätzliche Plots noch möglich sind. |
| 1:500 🗸                                  | Der Maßstab der erzeugten Plots ist standardmäßig 1:500                                                           |

Erst wenn mindestens ein Plotrahmen gesetzt ist, erscheint unten die Schaltfläche

Weiter

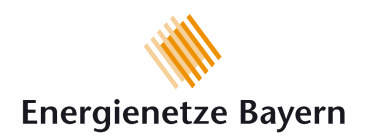

### **3.4 Bestätigung der Nutzerdaten**

Auf dieser Seite werden Ihnen Ihre hinterlegten Daten angezeigt. Hier können Sie ggf. Änderungen vornehmen, z.B. Aktualisierung der Adresse oder Telefonnummer.

Anfrage senden Erst durch Eintrag in die Datenbank der Online Planauskunft. Als Bestätigung wird Ihnen nun die Vorgangsnummer mitgeteilt:

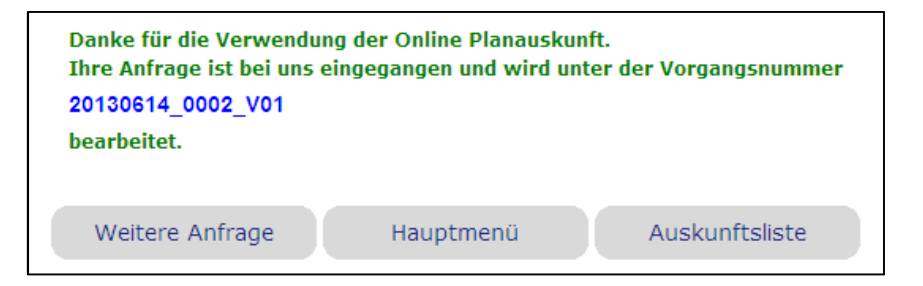

Das System erstellt nun die Planauskunft und sendet Ihnen nach Erledigung eine E-Mail zu. In Abhängigkeit von der aktuellen Systemauslastung kann dies zeitverzögert erfolgen.

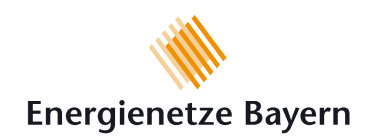

# 4. Ergebnisse der Anfrage

### 4.1 Status der Anfragen

Über den Stand Ihrer Anfrage können Sie sich im Menüpunkt Auskunftsliste informieren:

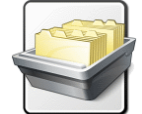

Hier werden Ihre letzten Anfragen aufgelistet:

| Auskunftsübersicht     |                                        |                         |         |                                          |     |
|------------------------|----------------------------------------|-------------------------|---------|------------------------------------------|-----|
|                        | Zurück                                 | Suchen                  |         | Drucken                                  |     |
| Tag Monat              | Jahr Vorg 2013 V                       | angsnummer              | Projekt | Lokation                                 |     |
| 14.06.2013<br>09:45:02 | 20130614_0004_V<br>Abensberger Straße  | '01<br>e 1, Abensberg   | I       | in Bearbeitung / Erstel<br>der Dokumente | len |
| 14.06.2013<br>09:11:58 | 20130614_0002_V0<br>Abensberger Straße | 01<br>21, Abensberg     |         | Auskunft freigegeben                     | -   |
| 13.06.2013<br>16:17:26 | 20130611_0012_V<br>Rupert-von-Miller-F | /03<br>Platz 2, Bad Wie | essee   | Auskunft Erstellt                        |     |

Auf der rechten Seite sehen Sie ob Ihre Auskunft noch in Bearbeitung oder bereits fertig

erstellt ist. Erst wenn das Download-Symbol 💆 angezeigt wird, können Sie Ihre Auskunft herunterladen.

#### Suchen

Durch Klicken auf wird die Liste aktualisiert. Standardmäßig werden Ihre letzten Auskünfte angezeigt, Sie können aber auch nach bestimmten Auskünften suchen (Datum, Vorgangsnummer, Projekt, Lokation).

#### Abbruch der automatischen Auskunft

Ist eine Auskunft zwar erstellt, aber nicht freigegeben, ist der Bereich Ihrer Anfrage für die automatische Freigabe gesperrt und muss von der zuständigen ESB-Betriebsstelle geprüft

und dann freigegeben werden. In diesem Fall fehlt das Download-Symbol. Sobald die Auskunft vom System automatisch erstellt wurde, werden Sie auf jeden Fall per E-Mail informiert, ob Ihre Auskunft zum Download freigegeben ist oder noch geprüft werden muss.

Zur Information:

Die angegebene Adresse der Planauskunft wird automatisch vom System ermittelt und stimmt deshalb nicht unbedingt mit der von Ihnen ausgewählten Adresse überein.

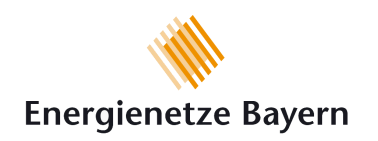

## 4.2 Download der Auskunft

Freigegebene Auskünfte müssen über die Auskunftsliste heruntergeladen werden. Wählen Sie dazu die erstellte Auskunft aus und klicken dann auf

### Download als Zip

Der Download wird gestartet und Sie können sich die erstellten Dokumente abspeichern. Prüfen Sie, ob die in der Bestätigungs-E-Mail aufgeführten Dokumente in der Zip-Datei enthalten sind.

**WICHTIG:** Alle bereitgestellten Dokumente sind Bestandteil der Auskunft und müssen beachtet werden! Im Anschreiben sind z.B. wichtige Hinweise, wie Infos über Hochdruckleitungen und die Kontaktdaten der zuständigen ESB-Betriebsstelle enthalten.

#### Hinweis:

Um maßstabsgetreu auszudrucken, darf in Ihrem Druckmenü keine Anpassung der Seitengröße erfolgen:

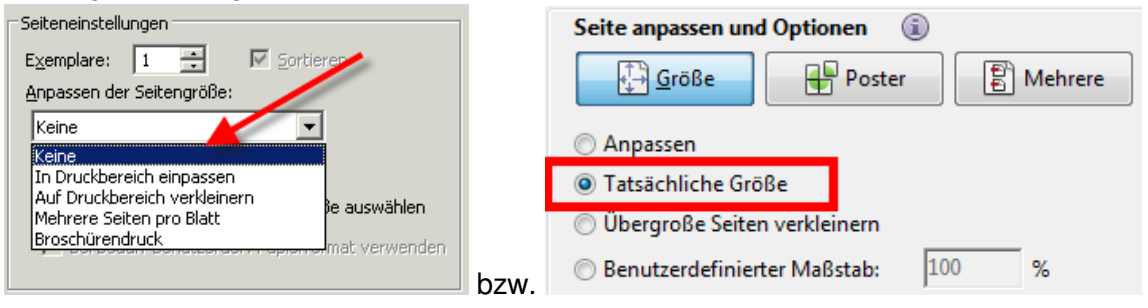

Sollten Sie nach ca. 30 min. noch keine E-Mail erhalten haben und die Auskunft nicht in der Auskunftsliste angezeigt werden, setzen Sie sich mit dem Ansprechpartner für die Online Planauskunft in Verbindung. Die Kontaktdaten finden Sie auf der Homepage der Energienetze Bayern.